## さんぱいくん操作マニュアル(処理業者向け) (ア)ユーザーID登録方法

# ②ユーザー再登録方法

(ユーザーID、パスワードを忘れたとき)

令和5年1月改訂

#### 目 次

| 1. 「さんぱいくん」にアクセス ・・・・・・・・・・・・・・・・・・・・・・・・・・・・・・・・・・・・           | 2 |
|-----------------------------------------------------------------|---|
| 2.「処理業者・データ登録」画面で情報を登録する・・                                      | 2 |
| 3. ログイン画面から登録する ・・・・・・・・・                                       | 3 |
| 4. 「ユーザー再登録」をする ・・・・・・・・・・・                                     | 4 |
| 5. 初期パスワードを変更する ・・・・・・・・・・・                                     | 7 |
| <ol> <li>ログアウトする ・・・・・・・・・・・・・・・・・・・・・・・・・・・・・・・・・・・・</li></ol> | 9 |

# (ア)②さんぱいくん ユーザー再登録方法

## 1 「さんぱいくん」にアクセス

<u>産廃情報ネット - さんぱいくん (sanpainet.or.jp)</u> にアクセス

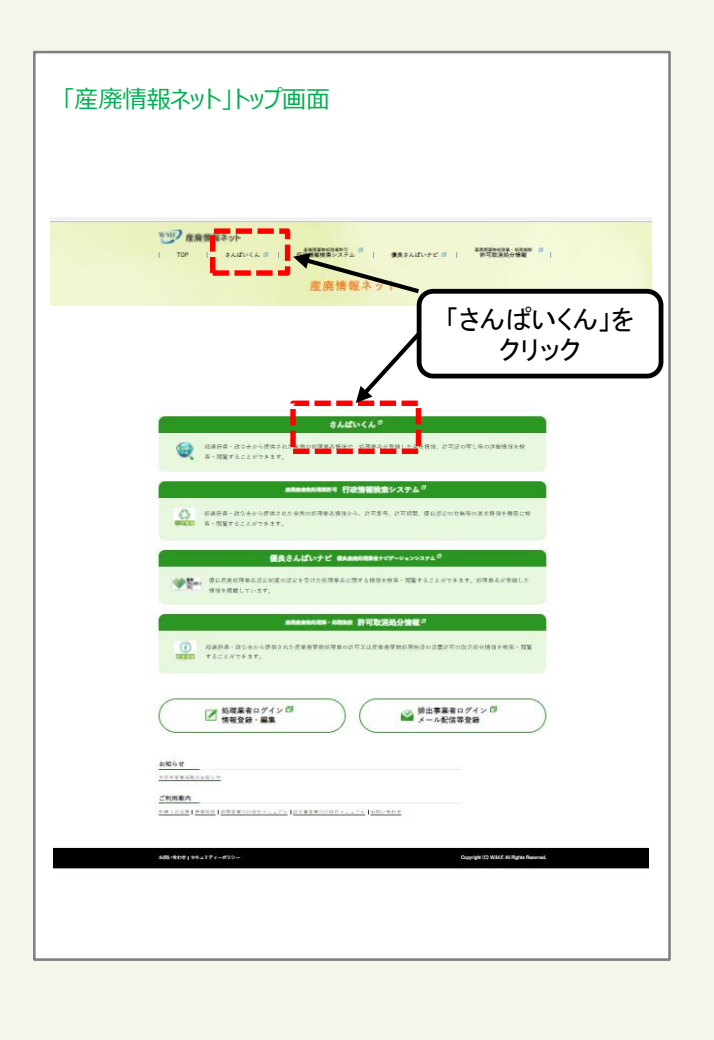

## 2 「処理業者・データ登録・変更」画面で情報を登録する

さんぱいくんトップ画面から「処理業者 データ登録・変 更」をクリックすると、情報を公表する公表項目セット データの新規登録・編集や公表・公表停止の設定を行な うことができます。

| 金業廃棄物契                                                                                                    | b理案者徐索                                                                                                    |
|----------------------------------------------------------------------------------------------------|----------------------------------------------------------------------------------------------------|
| ☆ さんぱいくんホーム                                                                                                    | <ul> <li>マデータ構成・他家</li> <li>重 Augustar/- クロロ・文文</li> <li>ロ Initi-Pathixメール/(SWED)</li> <li>さんぱいくん</li> </ul>                                                                                                    |
|                                                                                                    | ▲ 22455649242037<br>National State State |
| ●●●●●●●●●●●●●●●●●●●●●●●●●●●●●●●●●●●●                                                                                                    | 参拝豊から、エットの位置率、変更をされる場合はこちら考<br>ロティンには、夏県情報ネットでご使用になっているユーザイル<br>ユーザー100枚を放きた為る場合やバスワードを含れてしまった税律業者の方は、 <u>ごちゃきク</u><br>リックして下さい。                                                                                                    |
| 様出学業者向け<br>メール/情報管理<br>サービス                                                                                                    | 処理委託先の清報等を自動メールサービスで入手できます。<br>ユーザーIDとパスワードは無料で発行します。                                                                                                    |
| 自治体回けリンク                                                                                                    |                                                                                                    |
| お知らせ                                                                                                    | (2022/10/01)                                                                                                    |
| 產業原要物処理業者許可信用<br>全許可至者將截開始(2021)                                                                                                    | 1株系システム。 産業原業物約理業・初理施設許可能時級分価機構範期出(2022/06/30)<br>(10/01)                                                                                                    |
| and the second second se |                                                                                                    |

#### 3 ログイン画面から登録する

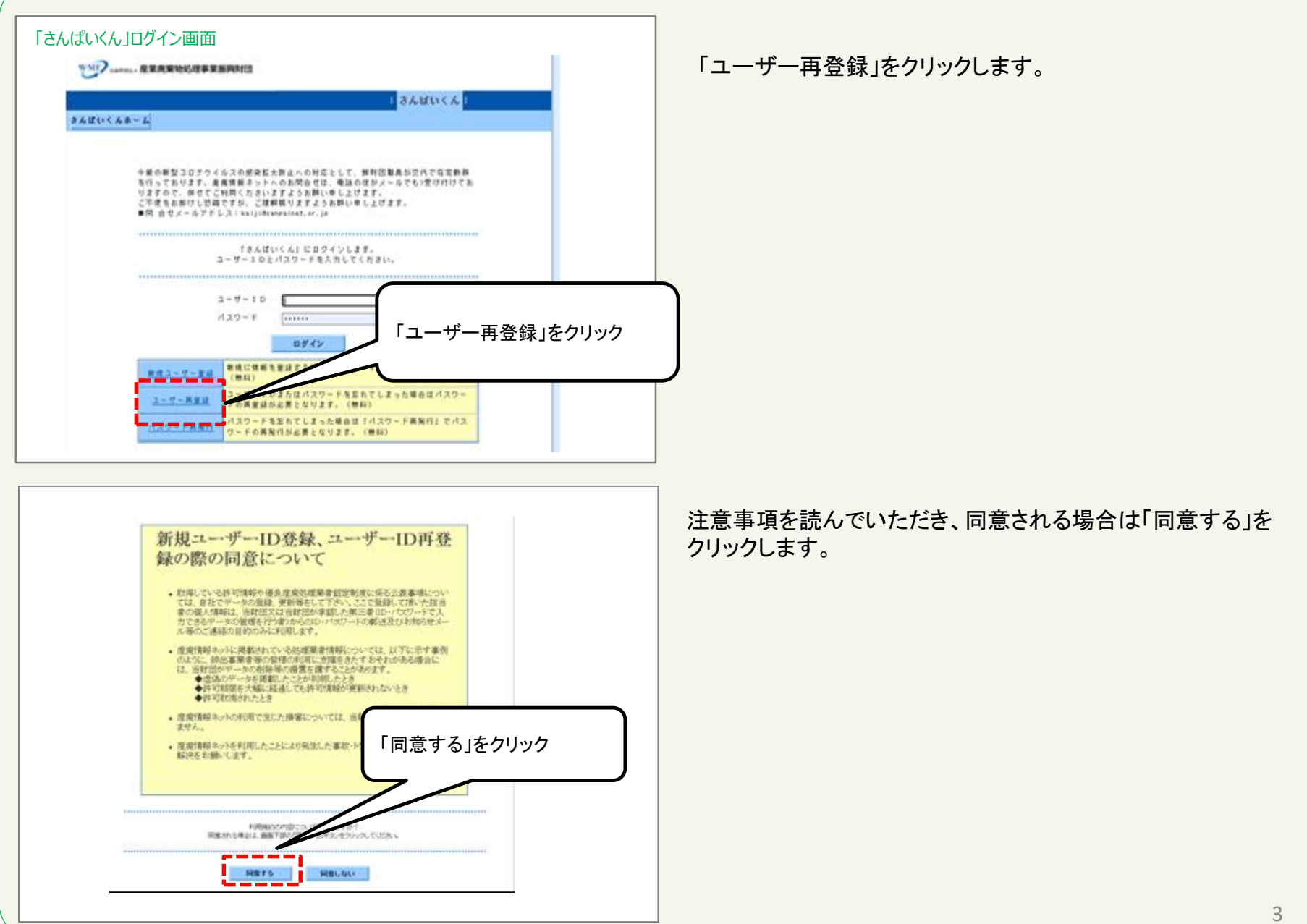

## 4「ユーザー再登録」をする-1

| ★本語学校、「「「「「「「「」」」」」」」」」」」」」」」」」」」」」」」」」」」」」                                                                                                    | ユーザーIDを再合録3<br>会社番号はデータ閲覧の<br>会社番号なシカレ、FB | そのパロの項目<br>「る処理業者は会社番号を必ず入力して下さい。」<br>検索機能で、御社の会社情報が表示される <u>こちら</u> の画面で確認することができま |
|----------------------------------------------------------------------------------------------------|-------------------------------------------|-------------------------------------------------------------------------------------|
| #################################                                                                                                    | - <u>ス化面与とスワン - </u> 派2<br>会社番号           | (必須) 半角数字で6文字以内 (照会)                                                                |
| ************************************                                                                                                    | 担当者勤務地                                    | <ul> <li>(必須) 半角数字または半角ハイフンで8文字</li> </ul>                                          |
|                                                                                                    | \$P 17, W *5                              | 都道府県 必ず選択して下さい ✔                                                                    |
| **** ***** ***** ***** ***** ***** ***** ****** ****** **********************************                                                                                                    | 但当者動務地住所                                  | (必須)<br>全て全角文字で100文字以内                                                              |
| ************************************                                                                                                    | 当者部署                                      |                                                                                     |
| war war war war war war war war war                                                                                                    | 当者名                                       | (必須)<br>全で全角文字で100文字以内                                                              |
| (本・ス × 20 m) (中) (中) (市 * 5 × 5 × 5 × 5 × 5 × 5 × 5 × 5 × 5 × 5                                                                                                    | 当者電話番号                                    |                                                                                     |
| (4) - ルンアレス<br>+ A RAR T CHU Z FU/A<br>+ A RAR T CHU Z FU/A<br>+ A | á者FA×番号                                   | 半角数字または半角ハイフンで13文字以内                                                                |
| All - ルンアレス       ************************************                                                                                                    | 者メールアドレス                                  | (必須)                                                                                |
| Mini 中州部で (Wind (Wind (Wind Wind (Wind (Wind (Wind (Win                                                                                                    | 者メールアドレス<br> 2月                           | (必須)                                                                                |
| ((公))日本度案院業物均理抵用センターJWNET     可保税より表記しています)       ((公))日本度案院業物均理抵用     ((公))日本度案院業物均理抵用                                                                                                    |                                           |                                                                                     |

#### 4「ユーザー再登録」をする-2

| P                 | 1等を確認し、画面下部の「申し込み」ボタンをクリックしてください。<br>修正する場合は「戻る」ボタンをクリックして下さい。              |
|-------------------|-----------------------------------------------------------------------------|
| ■会社情報 ★1          | 公表される項目                                                                     |
| 法人番号              |                                                                             |
| 法人番号会社名力ナ         | 31270                                                                       |
| 会社名 🗶             | サンブルデータ(実在しない)                                                              |
| 業者醫号 🔭            | 999999                                                                      |
| 代表者名 🕷            | さんばい 一太郎                                                                    |
| 本社住所 🗶            | 〒105-0001 東京都港区虎ノ門〇-〇-〇                                                     |
| 代表電話番号 🗶          | 03-0000-0000                                                                |
| 代表FAX番号 🕷         | 03-0000-9999                                                                |
| 代表メールアドレス 🕷       | info@xxxxx.co.jp                                                            |
| 自社ホームページ          |                                                                             |
| 電子マニフェスト対応<br>*   | 未対応<br>((公財)日本産業廃業物処理振興センターJWNETの登録情報より表記しています)                             |
| 環境配慮の取組 🔺         | IS014001認証取得済,エコアクション21認証取得済                                                |
| 担业本新教物件所          | 〒111-1111 東京和海区山 ) 照り下日 1 - 1 0                                             |
| 把当本部里             | 2 演員構成の面描演算                                                                 |
| 担当者的是             |                                                                             |
| 担当者名              | 0949550155                                                                  |
| 担当者もの事う           | 00000100                                                                    |
| 担当者とう人参う          | furukawa-alkannainat ar in                                                  |
| 12340 - 107 1 0 4 | CULTRARIA BOUNDARITION OF 139                                               |
| P <sup>4</sup>    | ユーザー第三番手続きを行いまか?<br>「毎年間の「毎年込み」ボタンをクリックしてください。<br>探望する場合は「戻る」ボタンをクリックして下さい。 |
|                   |                                                                             |

入力内容をご確認いただき「申し込み」をクリックしてください。

#### 4「ユーザー再登録」をする-3

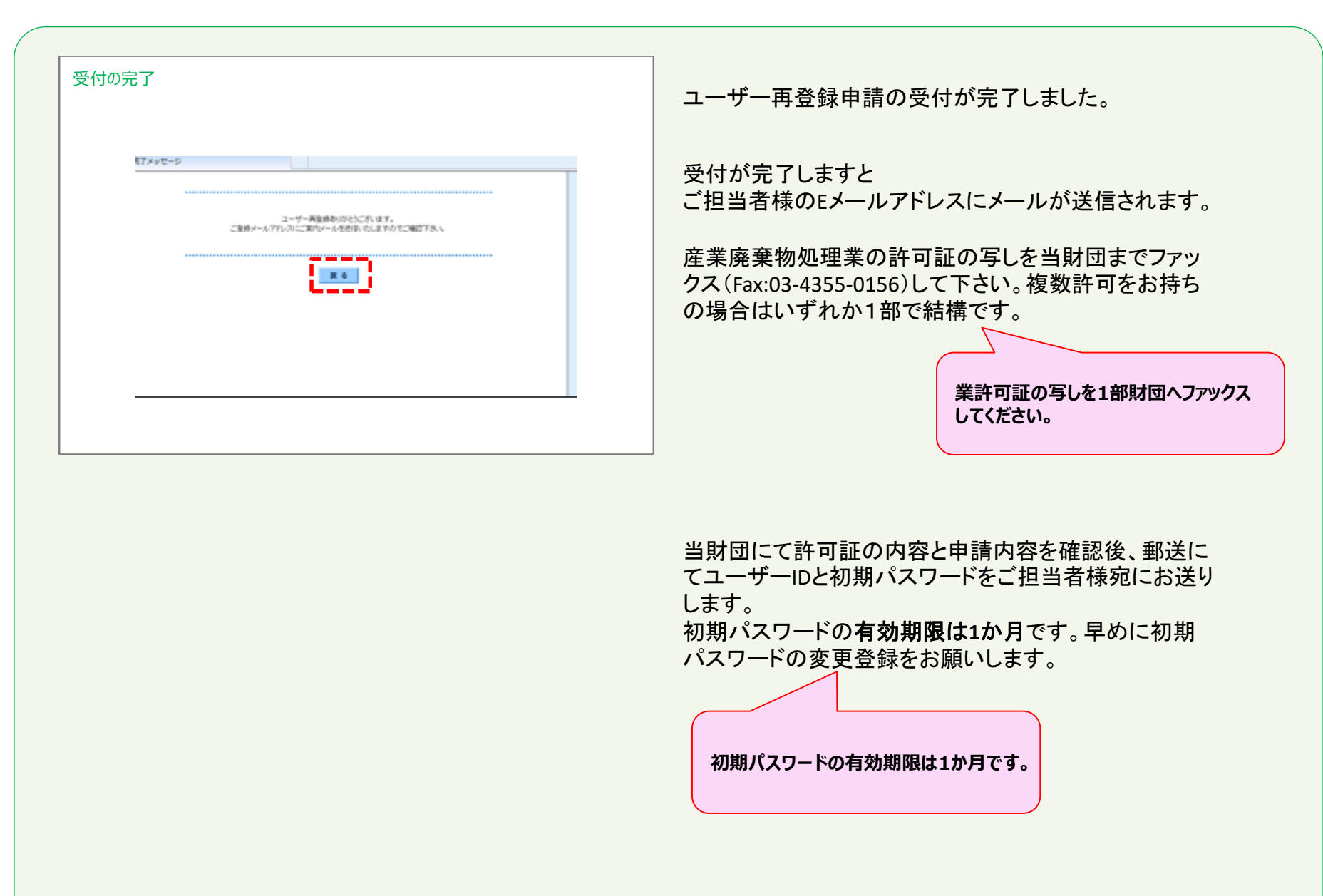

5 初期パスワードを変更する-1

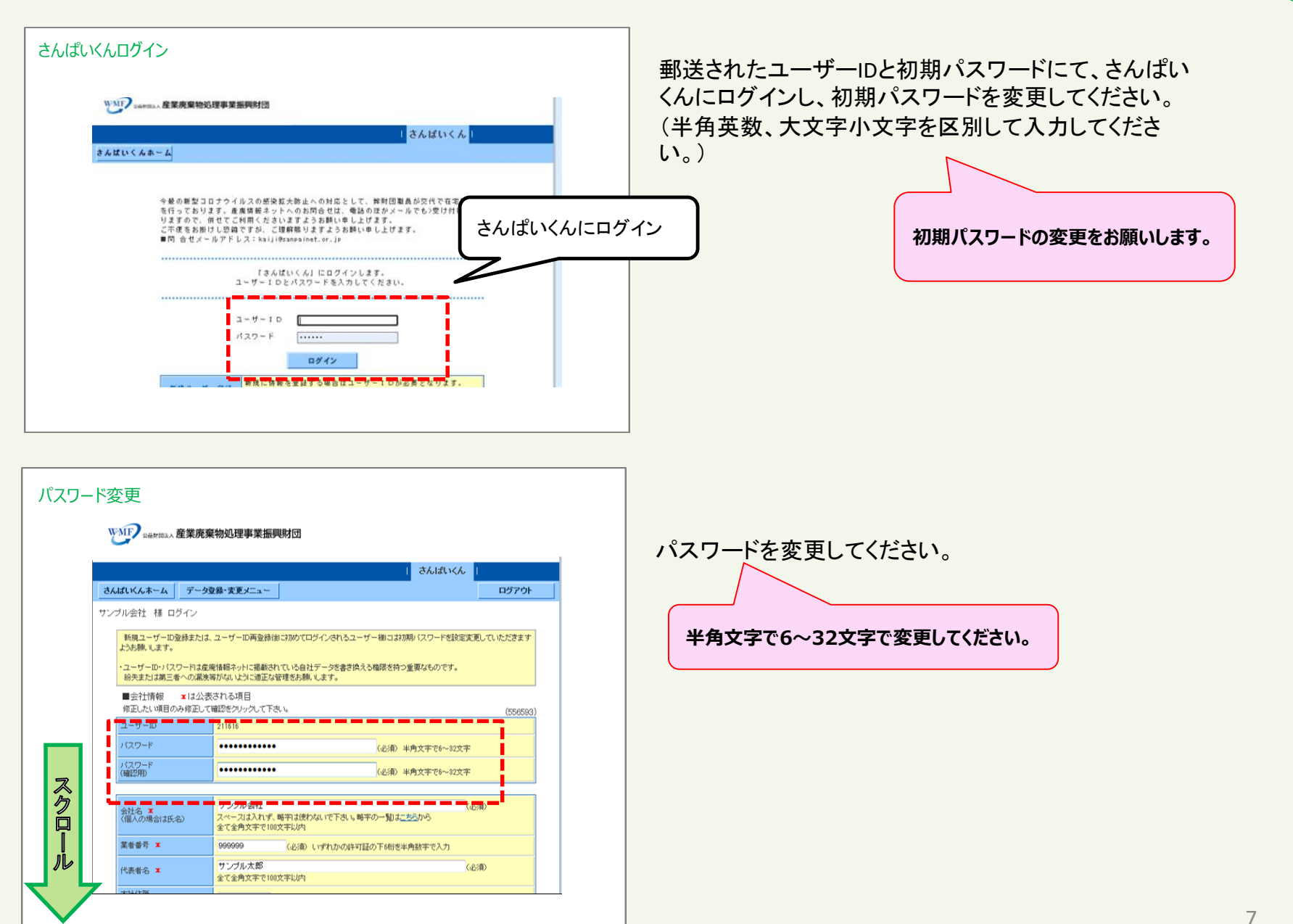

#### 5 初期パスワードを変更する-2

| 원동4학(2년<br>90년중국     | 111-1111 (6/8) #ARTED2#A/v/22/0         | 这年             |
|----------------------|-----------------------------------------|----------------|
| ESERGEST             | 数連約点 東京都 - フングル区ワングル町1-1 全て全角大平で100大平以内 | (610)          |
| HI-ST                | ランプル構<br>全て全角文字で叫文字以内                   |                |
| 8585                 | ランプル花子<br>全て全角文字でIIII文字以内               | (ent)          |
| 10000000             | 900-000-9000 (¿ID #ANTELS)              | 1年月ハイツンで11文字に約 |
| BERFAXER             | 半角数下または半角ハ                              | (つくてい文字に内      |
| 豊富者メールアドレス           | sampleやsample.co.b<br>#内国計中では文字に行り      | (6)ID          |
| 計画者メールアドレス<br>OMEDFD | sample@sample.co.jp<br>#內其於平で以文平以內      | 6630           |

登録された内容に誤りがなければ 「内容確認」をクリックしてください。

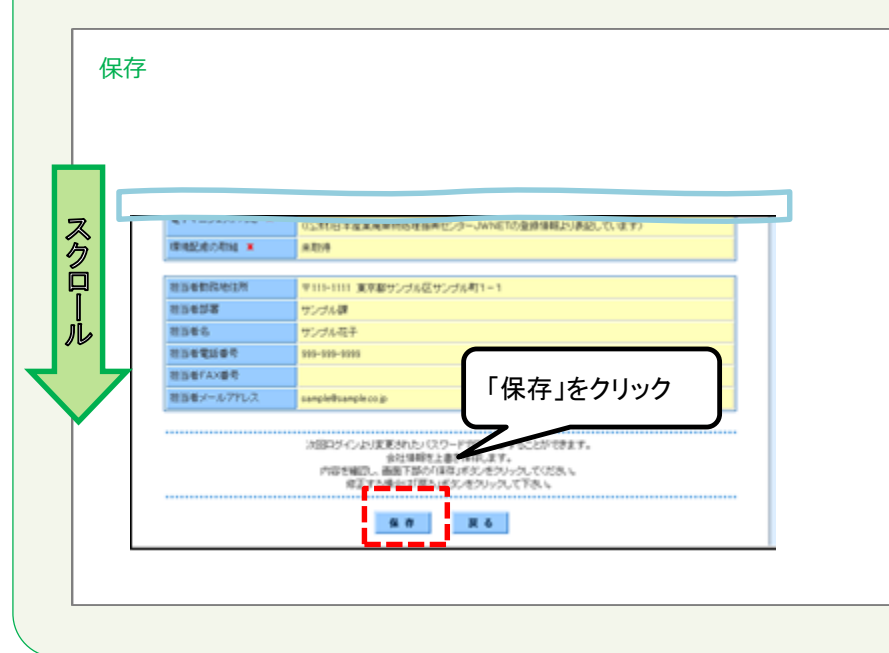

#### 画面を下にスクロールし、内容を確認したら 「保存」をクリックしてください。

## 6 ログアウトする

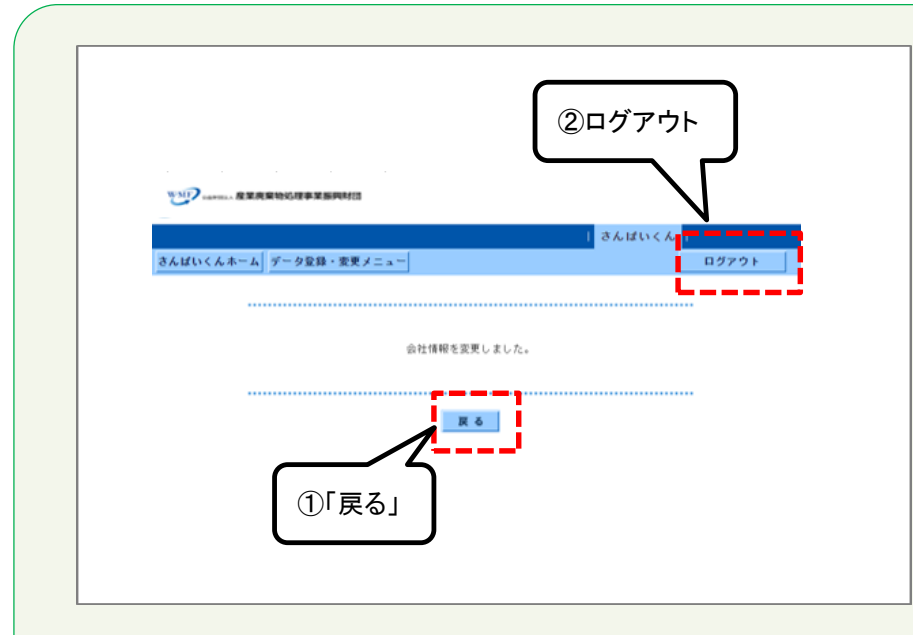

|                         |          |          |                           |                                     |                              | しさんばい        | × & 1                          |  |
|-------------------------|----------|----------|---------------------------|-------------------------------------|------------------------------|--------------|--------------------------------|--|
|                         |          | 4- 9-    | ク堂袋・日                     | 教授メニュ                               |                              |              | 87721                          |  |
| 71                      | A        | 0 (1977) | 210                       | a n/1<>                             |                              |              |                                |  |
|                         | <i>.</i> | A CMILL  | a.c.7                     | G H212                              |                              |              |                                |  |
|                         | 会社部      | 100      | は公表さ<br>1494              | <u>れる項目</u>                         | 10.0.1                       | (8)          | (70197)                        |  |
| 1                       |          | 10       | 1909                      | V1                                  | 772.0.41                     | ()0-1        | εφ./                           |  |
| 洪                       |          |          | 2010                      | 005018785                           |                              |              |                                |  |
| 法                       |          | 余社名カナ    | <ul> <li>#&gt;</li> </ul> | キョウハイキブッ                            | ショリジギョウシンコウザ                 | イタン          |                                |  |
| <b>☆社名 ●</b>            |          |          | サン                        | ブルデータ(実在)                           | しない)                         |              |                                |  |
| X684 ·                  |          |          |                           | 99                                  |                              |              |                                |  |
| (t # # 8 ·              |          |          | 86                        | ばい 一太郎                              |                              |              |                                |  |
| 末社住新 🔸                  |          |          | <b>T</b> 10               | 〒105-0001 東京都港区虎ノ門〇-〇-〇             |                              |              |                                |  |
| 代表電話番号 ・<br>代表メールアドレス ・ |          |          |                           | 13-0000-0000 代表FAX著号 ● 03-0000-9999 |                              |              |                                |  |
|                         |          |          |                           | info@xxxxx.co.jp                    |                              |              |                                |  |
| 84                      | 1.4 -    | レベージ     | http                      | s://www2.sampaine                   | vt.or.jp/zyohou/             |              |                                |  |
|                         |          |          |                           |                                     |                              |              |                                |  |
|                         |          |          |                           |                                     |                              |              | 38                             |  |
| 35                      |          | 大阪府      | <b>꾞</b> 鲜衣服              | 第027519999999<br>号                  | 2023(会報6)年07月17日             | <b>A8#</b> 2 | PDF 型器<br>2019(守初元)年11月1<br>3日 |  |
| 37                      | •        | 大阪府      | <b>짞</b> 世취分              | 第02771222222<br>号                   | 2023(会和5)年07月17日             | A8#2         | PDF型器<br>2019(守相元)年11月1<br>3日  |  |
| 38                      |          | 大阪府      | <b>작</b> 世务分              | \$0278144444<br>₹                   | 2023(会称5)年07月17日             | A8#2         | PDF登録<br>2019(令和元)年11月1<br>3日  |  |
| 39                      |          | 意大阪市     | 弗分                        | 第22222288899<br>북                   | 2022(六称4)年04月07日<br>(許可順限時れ) | <b>A8#</b> 2 | PDF登録<br>2021(中和3)年03月22<br>日  |  |
| 40                      |          | 莫松市      | 秀分                        | ૠ44559999999<br>북                   | 2022(会和4)年04月05日<br>(夏新手龍と中) | A8#2         | PDF238                         |  |
| 41                      |          | 北九州市     | <b>荷曾亮</b> 分              | \$ 12345678901                      | 2027(余称9)年01月06日<br>(夏季素健主中) | <b>A8#</b> 2 | PDF型器                          |  |

パスワードが変更されました。

登録を続けるときは①「戻る」をクリックしてください。

さんぱいくんを終了するときは②「ログアウト」をクリックして ください

「戻る」をクリックすると、会社情報画面に移ります。

産廃情報ネット「さんぱいくん」にて許可情報や優良産 廃処理業者認定制度の情報を登録することができます。

詳しい登録方法は以下のマニュアルをご確認ください。 (イ)さんぱいくん 会社情報・許可情報の登録方法 (ウ)さんぱいくん 優良産廃処理業者認定制度に関す る情報登録方法